## Add Personal Reminder for Cases

Last Modified on 10/01/2020 7:53 am EDT

## V3.2

In Cora OpsManager, you can add a personal reminder to a case, which will remind you of the case per your set time with a notification.

To add a personal reminder:

1. On the Case/Task details page, click the personal reminder icon to set a reminder.

| Inc                            | exing Required   |              |                   | Ready For Processing' |                        | Pending Closure                    |
|--------------------------------|------------------|--------------|-------------------|-----------------------|------------------------|------------------------------------|
| 10650<br>Fwd:                  | -                |              |                   |                       |                        | Created Target 24/02/2020 08:27:20 |
| tatus<br>leady For Processing' | Priority<br>High |              | Category<br>Loans | Type<br>Business Loan | Sub Type<br>Cash Calls | Reminder Date<br>27/03/2020        |
| Conversations Audit Lo         | g Attachments    | Linked Cases |                   |                       | Properties             | Comments<br>Remind me              |
| NZ                             |                  | Draft        |                   | 25/02/2020 11:05:06   |                        | Delete Save                        |
|                                |                  |              |                   | 24/02/2020 08:27:20   | First Nam              | e                                  |
|                                |                  |              |                   |                       | Last Name              | e                                  |

- 2. Add Reminder Date and Comments.
- 3. Click **Save**. The reminder icon appears with a green tick mark been added.

On the set date a reminder notification is sent to you at 0900 per your standard time. You can view the reminder notification on the Notifications menu in the left panel.

## **Reminder method**

On the User profile page, you can make reminder email settings, and can choose if you want the system to send personal reminder emails or not. You can also view on the same page all the reminders you have added to cases.

For details, refer to the this article.

| My Reminders                                                              |                                        |               |         |           |
|---------------------------------------------------------------------------|----------------------------------------|---------------|---------|-----------|
| Reminders are displayed on the Notifications page. You can also send remi | inders to your personal email address. |               |         |           |
| Reminder Email Settings: Send me a daily summary                          |                                        |               |         |           |
| Don't send me reminder emails                                             |                                        |               |         | 🗘 Refresh |
| Case ID Case Sut                                                          | Target Date                            | Reminder Date | Comment |           |
|                                                                           |                                        |               |         |           |

V3.0

In Cora OpsManager you can add a personal reminder to a case, which will remind you of the case per your set time with a notification.

To add a personal reminder:

1. On the Case/Task details page, click the personal reminder icon to set a reminder.

|                                 | <b>O</b>         |              |                   | <b>(</b>                 |                        | 0                                                         |
|---------------------------------|------------------|--------------|-------------------|--------------------------|------------------------|-----------------------------------------------------------|
| Ind                             | exing Required   |              |                   | Ready For Processing     |                        | Pending Closure                                           |
| 10650<br>Fwd:                   |                  |              |                   |                          |                        | Created Target<br>24/02/2020 08:27:20 25/02/2020 08:27:20 |
| Status<br>Ready For Processing' | Priority<br>High |              | Category<br>Loans | Type<br>Business Loan    | Sub Type<br>Cash Calls | Reminder Date<br>27/03/2020                               |
| Conversations Audit Lo          | g Attachments    | Linked Cases |                   |                          | Properties             | Comments<br>Remind me                                     |
|                                 |                  |              |                   | <b>5</b>                 |                        | Delete Save                                               |
| 12                              |                  | Draft        |                   | 25/02/2020 11:05:06      |                        |                                                           |
|                                 |                  |              |                   | 24/02/2020 08:27:20<br>U | First Na               | me                                                        |
|                                 |                  |              |                   |                          | Last Na                | me                                                        |

3. Click **Save**. The reminder icon appears with a green tick mark been added.

On the set date a reminder notification is sent to you at 0900 per your standard time. You can view the reminder notification on the Notifications menu in the left panel.

## Reminder method

On the User profile page, you can make reminder email settings, and can choose if you want the system to send the personal reminder emails or not. You can also view on the same page all the reminders you have added to the cases.

| annitater Entail Des | ettings: | Send me each remind                       | er separately 🔻               |                     |               |           |           |
|----------------------|----------|-------------------------------------------|-------------------------------|---------------------|---------------|-----------|-----------|
|                      |          | Don't send me remin<br>Send me each remin | ider emails<br>der separately |                     |               |           | 🗘 Refresh |
| Case ID              | Case S   | ubject                                    | Case Status                   | Target Date         | Reminder Date | Comment   |           |
| 10650                |          |                                           | Ready For Processing'         | 25/02/2020 08:27:20 | 08/04/2020    | Remind me | 1 0       |

For details, refer to the Manage User Profile article.